# KMK179 - Wifi Optical Probe User Manual

## 1. Overview

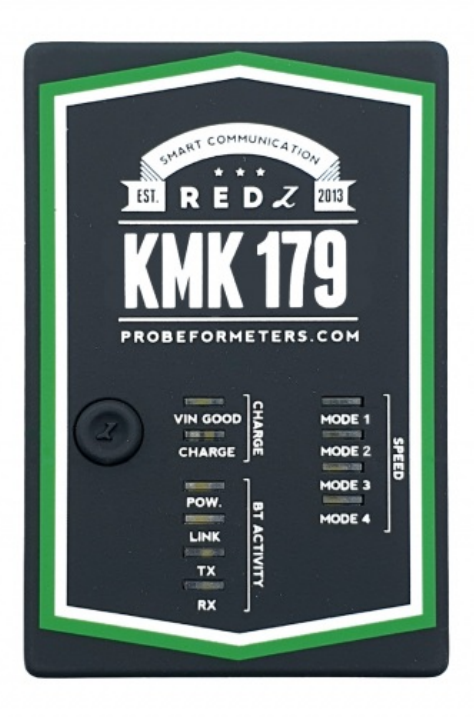

#### **Front View**

- 1. Power Button: Push to open and push to close
- Charge LED Group: When connected to charge and Voltage is ok for probe, "VIN" LED will be ON. "CHARGE" LED will also be ON during charge and OFF once battery is fully charged.
- 3. WiFi Actitivity LED Group: Those LEDs show the activity during WiFi communication. When the WiFi Module is Powered the "POW" LED will

be ON. This LED is ON when the device is ON and will be OFF when the device is OFF. When the battery is low (device needs to be charged), the same LED will be ON and it will light in RED Color. "LINK" LED can be in 1 of 3 states

- Will blink fast when there is no connection to WiFi
- Will blink slow when WiFi connection is on but there is no client connected to device
- Will be ON when a client is connected to probe. For example if the TCP port is opened by the meter reading software from PC side, this LED will be ON. "TX" and "RX" LEDs will flash during sending data to meter and receiving data from meter.
- Speed LED Group: This group shows the operating modes of probe.
  There are 4 operating modes of probe.
  - Mode 1: 300-7E1 IEC auto Mode C.
  - Mode 2: 300-7E1 IEC start and change to DLMS/COSEM ( 300-8N1 IEC start version also available which is needed for some meter applications)
  - Mode 3: Fixed 9600-8N1 communication

• Mode 4: Custom command mode. In this mode the device will work transparently and get some commands from user. The upmost LED will turn ON when the probe is working in Mode 1 and lowermost LED will turn on when the probe works in Mode 4. The other LEDs will turn ON in turn when Mode 2 or Mode 3 is active.

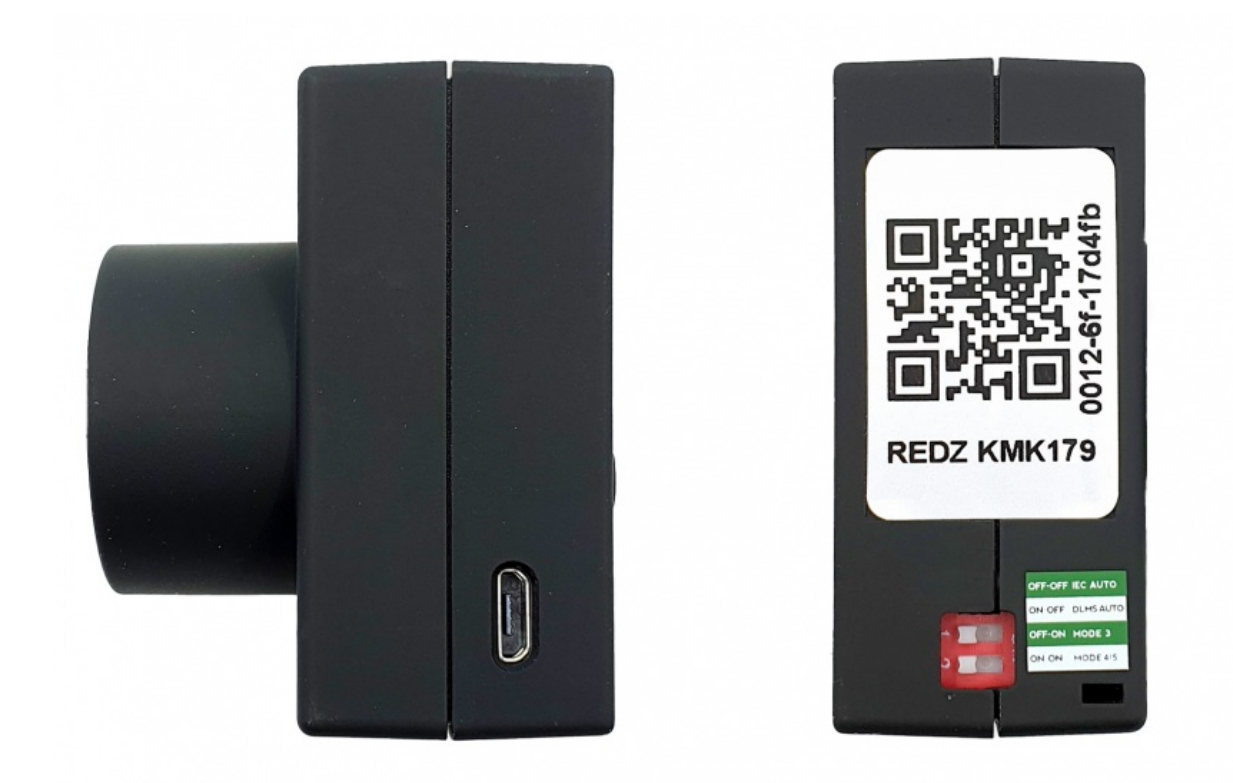

#### Side View

- Micro USB or USB Type C Connector: Depending on the hardware version the probe comes with USB C or micro USB conenctor along with charge cable. Any cell phone charger can be used to charge device.
- 2. Switches: Switches are used to select the working mode of Probe. It is described as printing as well.

| Switch 1 | Switch 2 | Mode   | Mode Function                                                                                                    |
|----------|----------|--------|----------------------------------------------------------------------------------------------------|
| OFF      | OFF      | Mode 1 | 300-7E1 IEC auto Mode C.<br>Auto baud change based on protocol                                                                                                    |
| ON       | OFF      | Mode 2 | 300-7E1 IEC start and change to<br>DLMS/COSEM ( 300-8N1 IEC start version<br>also available which is needed for some<br>meter applications)<br>Auto baud change based on protocol |

| OFF | ON | Mode 3 Fixed 9600-8N1 communication                                                                                 |
|-----|----|----------------------------------------------------------------------------------------------------|
| ON  | ON | Custom command mode. In this mode<br>Mode 4 the device will work transparently and<br>gets some commands from user. |

**NOTE:** Switch change will be aplied on next power ON of the device. So in order to change working mode, user has to turn off the probe first.

## ٢

**NOTE:** Project specific firmware available based on customer specific needs. Please contact our company for your needs.

**Probe Interface View** 

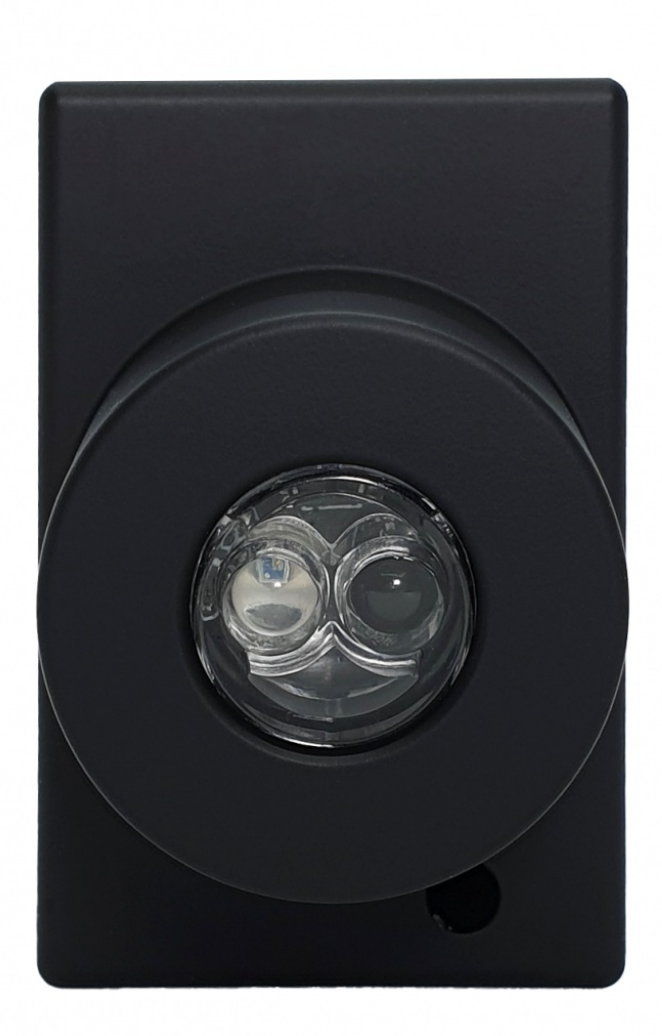

Probe comes with relavant interface

KMK179 is an IEC probe: it has flat interface to be placed on the meter probe interface

## ٢

**NOTE:** All KMK probes uses N38 magnet in order to to better attach to meter

## 2. Working Modes

## MODE 1: 300-7E1 IEC AUTO MODE C.

In this mode the probe can automatically detect IEC 62056-21 Mode C (formerly known as IEC1107) protocol and make necessary baud change overs automatically. This mode is designed so that any software that can read IEC62056-21 meters with cable version of optical probe can instantly use Bluetooth version of probe. After paring the probe the already available software can instantly use this mode to read meters such as Elster, EMH, L&Gyr etc.

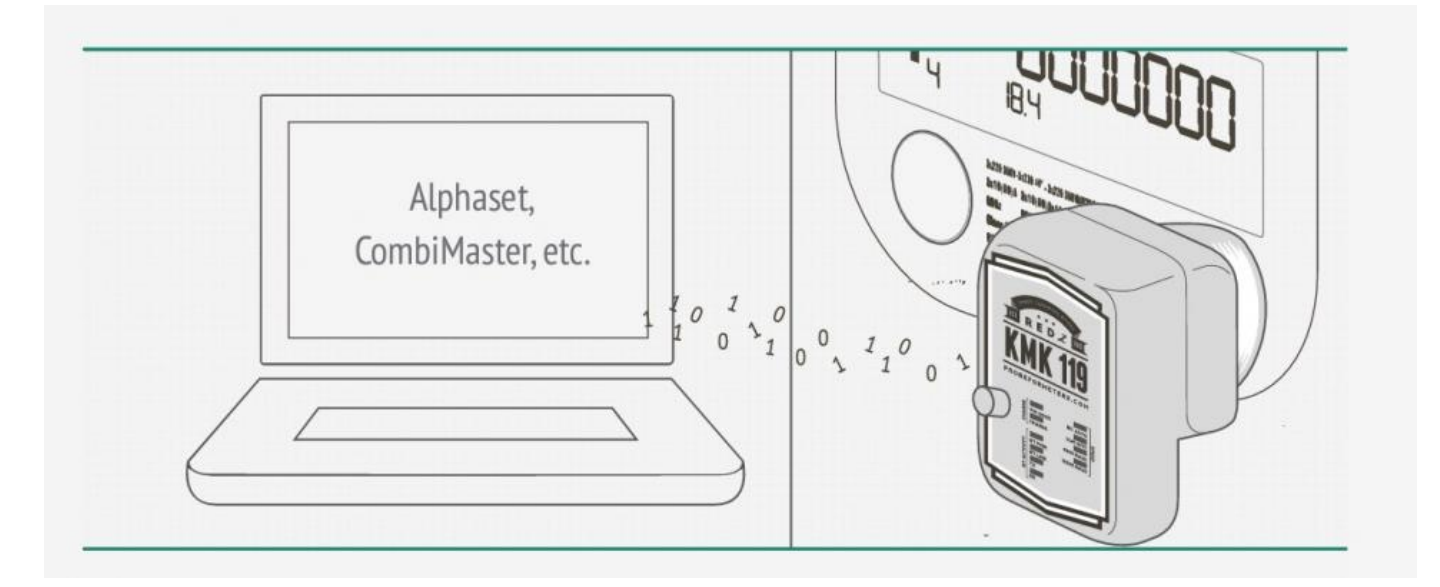

## MODE 2: 300-7E1 IEC START AND CHANGE TO DLMS/COSEM

In this mode the probe can automatically detect IEC 62056-21 Mode C ( formerly known as IEC1107) opening on DLMS/COSEM protocol make necessary baud and data type change overs automatically. This mode is designed so that any software that can read DLMS/COSEM meters with IEC opening mode with cable version of optical probe can instantly use Bluetooth version of probe. After paring the probe the already available software can instantly use this mode to read meters such as Itron, L&Gyr etc.

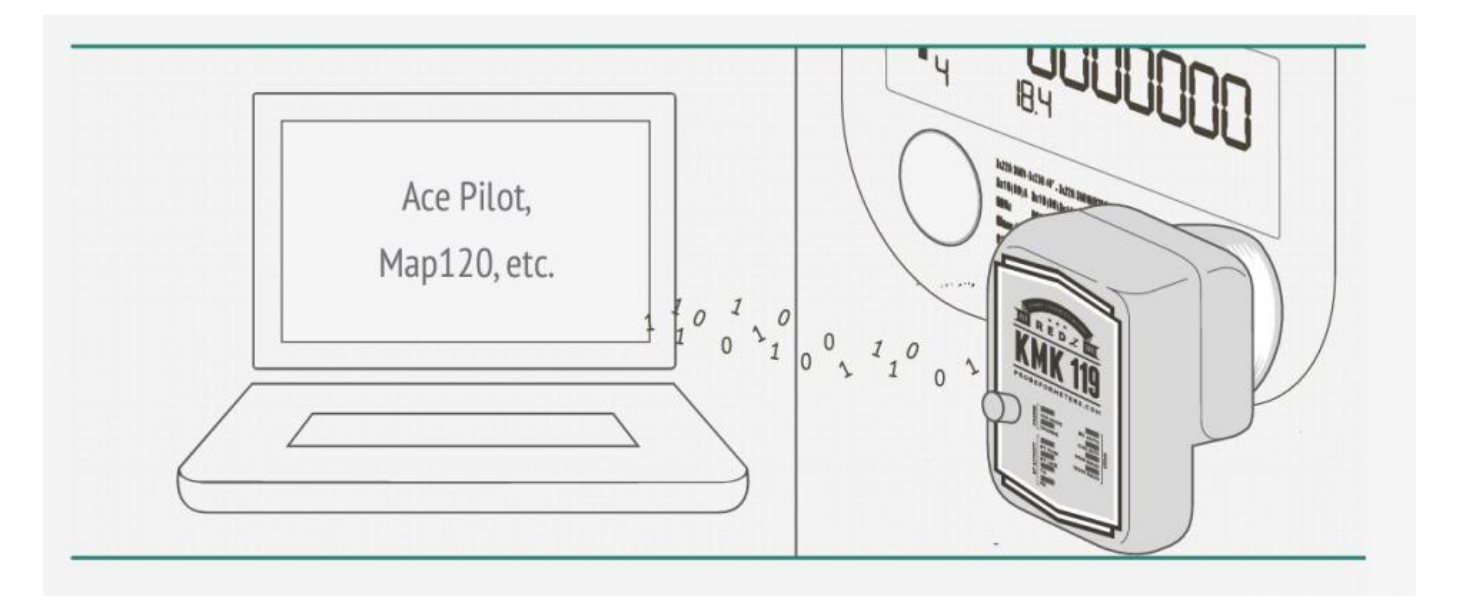

#### MODE 3: FIXED 9600-8N1 COMMUNICATION

This is fixed speed and data type communication mode. This can be used in IEC870-5-102 standard or in any standard that is necessary to communicate in this data type and baud rate.

## MODE 4: CUSTOM COMMAND MODE

In this mode the device will work transparently and can be managed by special commands. Command mode is the best solution if the user is capable of editing or developing their own meter reading software so that user can use Bluetooth Probe for communication.

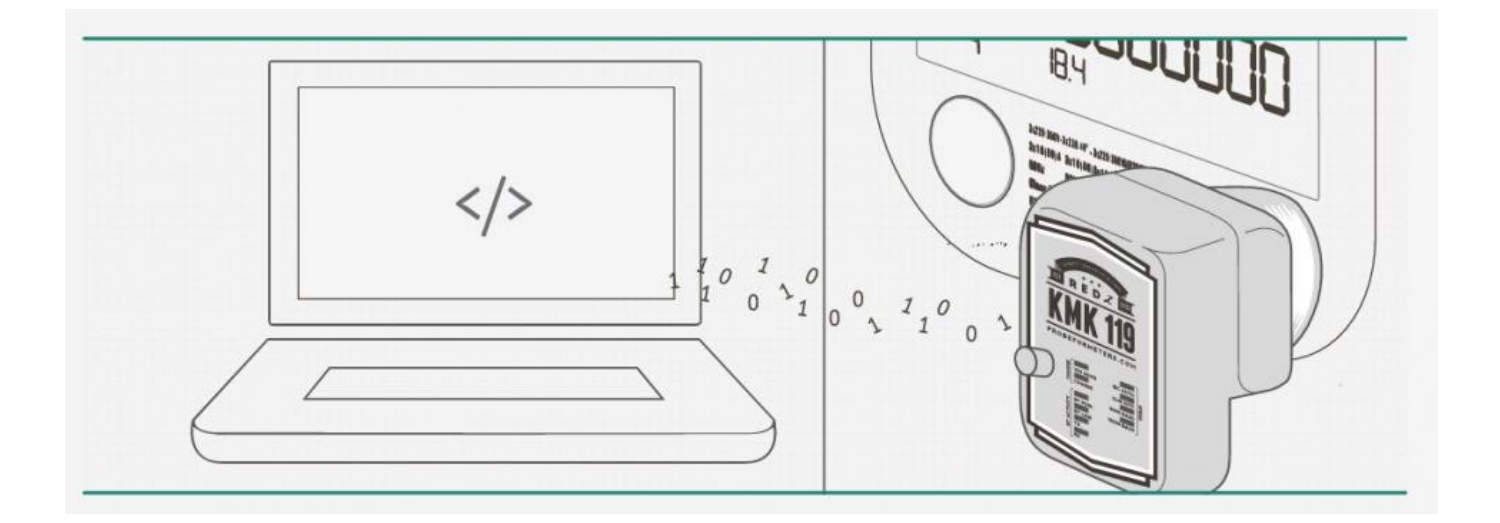

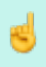

**NOTE:** The C# code example for sending command is as follows:

//Initialize Probe at baudrate 300

buffer = new byte[] { 0xFE, 0xFE, 0x42, 0x4C, 0x55, 0x45, 0x30, 0x38, 0x4E, 0x31, 0x30, 0xFF };

this.comport.Write(buffer, 0, buffer.Length);

Thread.Sleep(50);

//Sleep is important, also it issuggested to wait 1000ms after opening the TCP port.

This command will change baud rate or data type.

Second char from last can vary so that user can send different commands to probe:

#### Data Type Settings Commands:

0x30 : 300 baud

0x31:600 baud

0x32 : 1200 baud

0x33: 2400 baud

0x34: 4800 baud

0x35: 9600 baud

0x36:19200 baud

0x37: 28800 baud

0x38: 38400 baud

0x40: 7E1 data type

0x41: 8N1 data type

0x42: 8E1 data type

0x43: 801 data type

0x50: Break State: Enter

0x51: Break State: Exit

Other Commands:

**0xA0:** Firmware Version Query The firmware version information will be sent and data will be terminated with 0x00 character.

**0xA1:** Battery Voltage Query (mV) Battery voltage information will be sent and data will be terminated with 0x00 character.

**0xA2**: Close Sleep Timer (10 seconds) If there is no connection with the probe for more than 10 seconds, the port goes into sleep mode and power saving mode will be on. When the TCP connection is established, the sleep mode will be off and the port will work as usual and user operation is not affected by this process. Confirmation information will be sent and data will be terminated with 0x00 character.

**0xC2**: Shut Down The Probe Using this command, the power can be turned off as if the optical probe was closed by the power button.

**0xC3**: Auto Shutdown Timer Setting A time interval between 0 to 254 seconds should be set (in HEX format). If there is no communication with the probe after that time interval, the device will be turned off (probe shuts down). This can prevent the probes to be left forgotten with power on for long time and consume battery. The default value is 254 seconds. This feature can be

disabled by setting value 255. After sending the command, confirmation information will be sent and data will be terminated with character 0x00. Then the time interval must be set. The next confirmation information will be terminated with character 0x00 again.

**OxDO:** Probe Reading Sensitivity Setting If user gets some meaningless or corrupted data while reading the meter, it is possible to change the reading accuracy of the probe and make special setting based on meter type to prevent reflections or light interferences. A value between 0 to 255 should be set (in HEX format). As this value increases, sensitivity of the probe decreases and light reception capacity falls. The default value is 26 (0x1A). After sending the command, confirmation information will be sent and data will be terminated with character 0x00. Then the sensitivity value must be set. The next confirmation information will be terminated with character 0x00 again. The user can transmit any data and command to the optical probe without any restrictions and can use the optical probe at any desired data type and communication speed at any time. The commands transmitted to the optical probe and the data transmitted to the meter is always separated.

**0xEO**: Save Settings. It is possible to save settings for following data Sleep Timer, Auto Power seconds, Reading Sensitivity, Baud Rate and Data type. After sending the command, confirmation information will be sent and data will be terminated with character 0x00. All listed values are saved as it is set and next time the device restarted they will be used based on saved values.

**0xE1**: Restore Factory Defaults (available with v3 designs and later) Command sets values as follows and saves them

- Sleep Timer: ON
- Auto Power Down Seconds : 254
- Reading Sensitivity: 26
- Baud Rate: 300

• Data Type: 7E1 After sending the command, confirmation information will be sent and data will be terminated with character 0x00.

# 3. Charge & Battery Status

**Charge Port** 

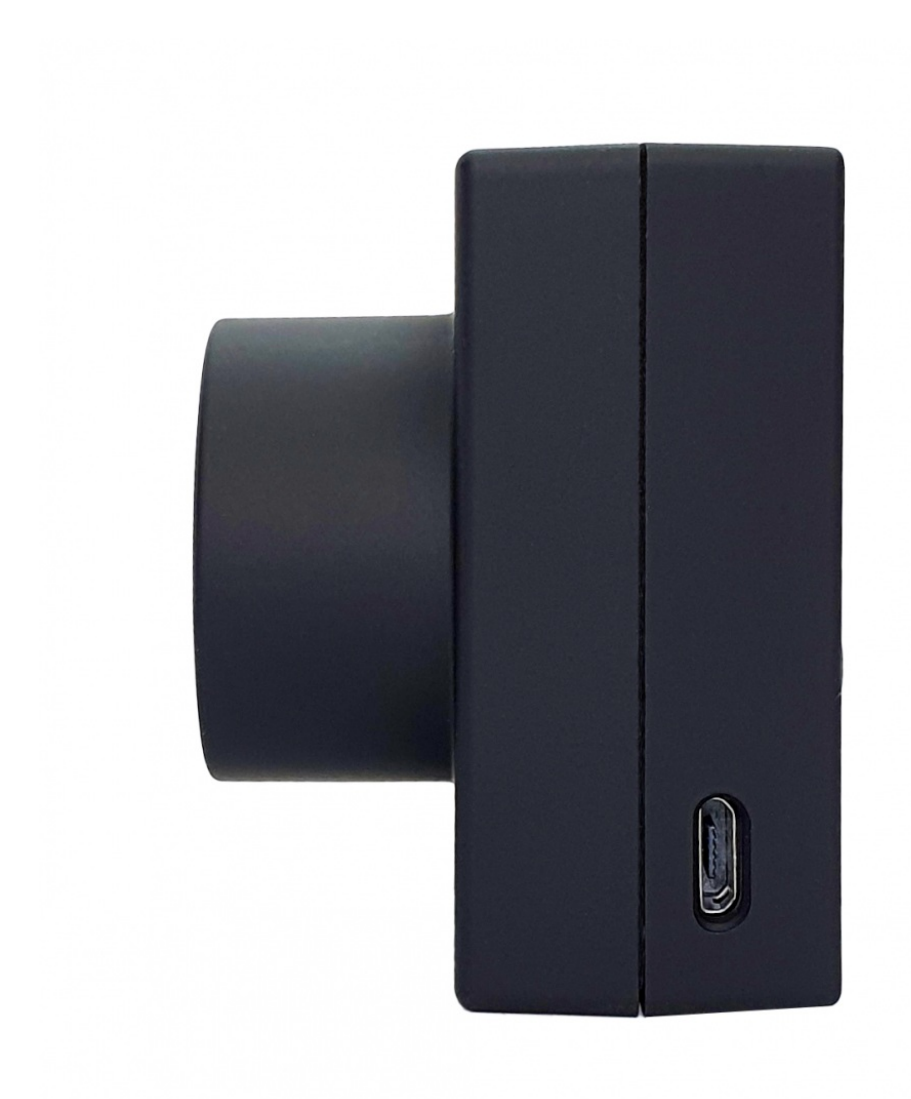

**NOTE:** Charge port can be Micro USB or USB Type C based on version of hardware. Probe comes with relevant charge cable and by using that cable probe can be charged with any PC or Phone charger that has USB Type A on it.

#### **Battery Status**

The probe gives a low battery warning via LEDs to warn the low battery status and remind user to recharge. When battery is low, "POW" LED turns into RED light and remains until it's charged enough.

KMK179 uses a 1200mAh battery inside.

# 4. Firmware Change

The probe has capability to change firmware over wireless connection. This way the user can get latest updates of probe operation and also user may also ask for changes. Here are some examples:

- Firmware change for specific meter model and protocol
- Firmware change to disable switches and work only in command mode
- Firmware change to put any feature that user needs

Firmware change procedure need specific frmware prepared by our company and the firmware upgrade software abcZ software also developed by our company. In order to use the software the specific firmware must be selected. After selecting the firmware path by clicking «Select Path» button the firmware can be loaded to probe.

#### ٢

**NOTE:** The probe has protection time window 60 seconds after the powered up so the process must be started within 60 seconds after probe powered up.

User should make TCP/IP connection with probe and click "LOAD FW" button using abcZ Software. The software will show the percentage of process visually in terms of number of sent data packages and that process can also be monitored by LEDs (work mode LEDs) on probe. Also power LED will blink RED during operation. (once %25 of process finished LED1 will be on and continue with LED2, 3 and finish with LED4 after %100 finished). The process will take less than a minute and the probe will restart itself. Device should not be powered off during update process. **NOTE:** If somehow the firmware upgrade process is interrupted and upload file has failed, the probe will lose fimware and stay in bootloader mode. In that case user can try upgrading the firmware again and this time should mark the "Forced FW Load" check box.

۲

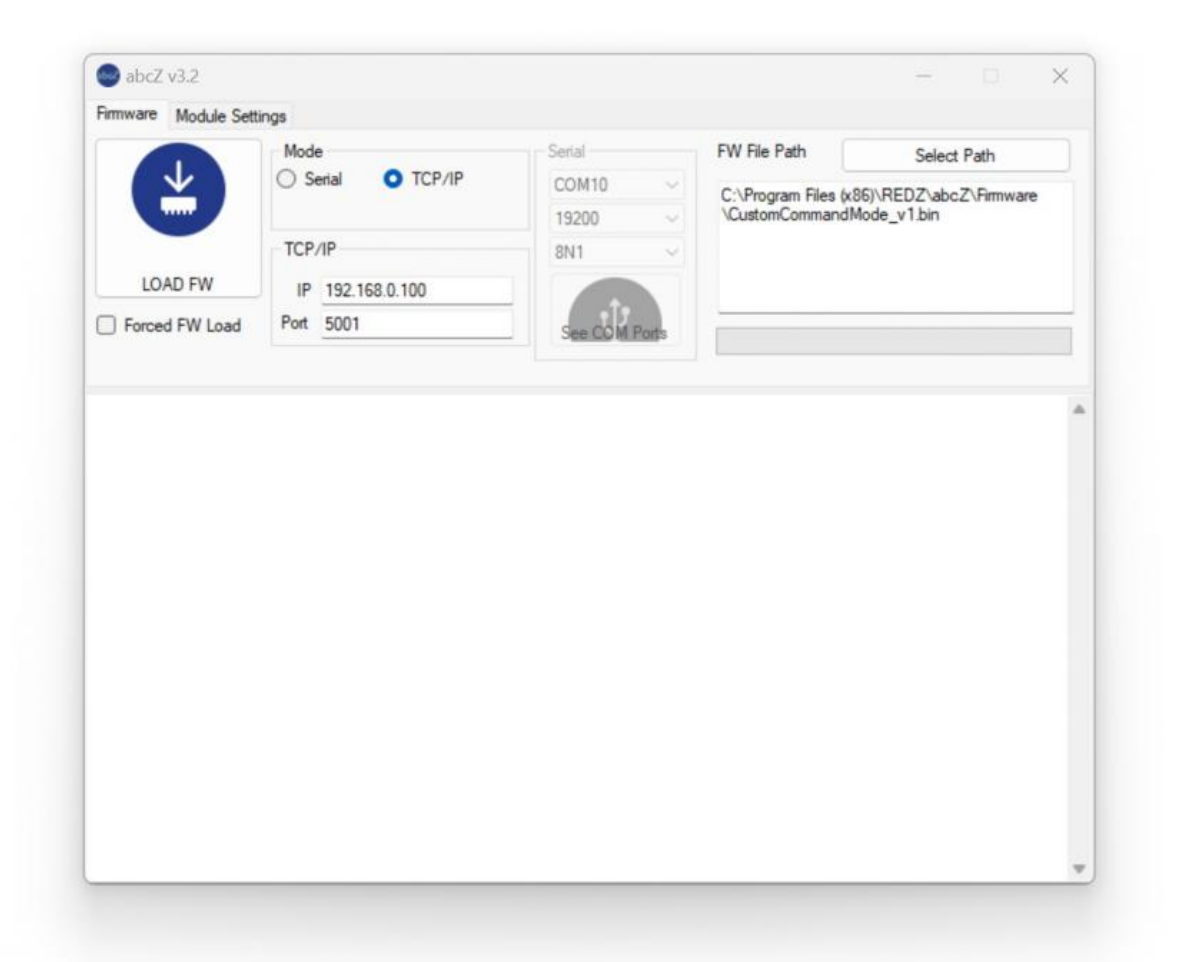

# 5. Setting Up WiFi Connection and TCP/IP Connection to Probe

In order to configure WiFi settings, additional optical probe is needed. So user

should use USB service probe sent with WiFi probe and place them against to each other

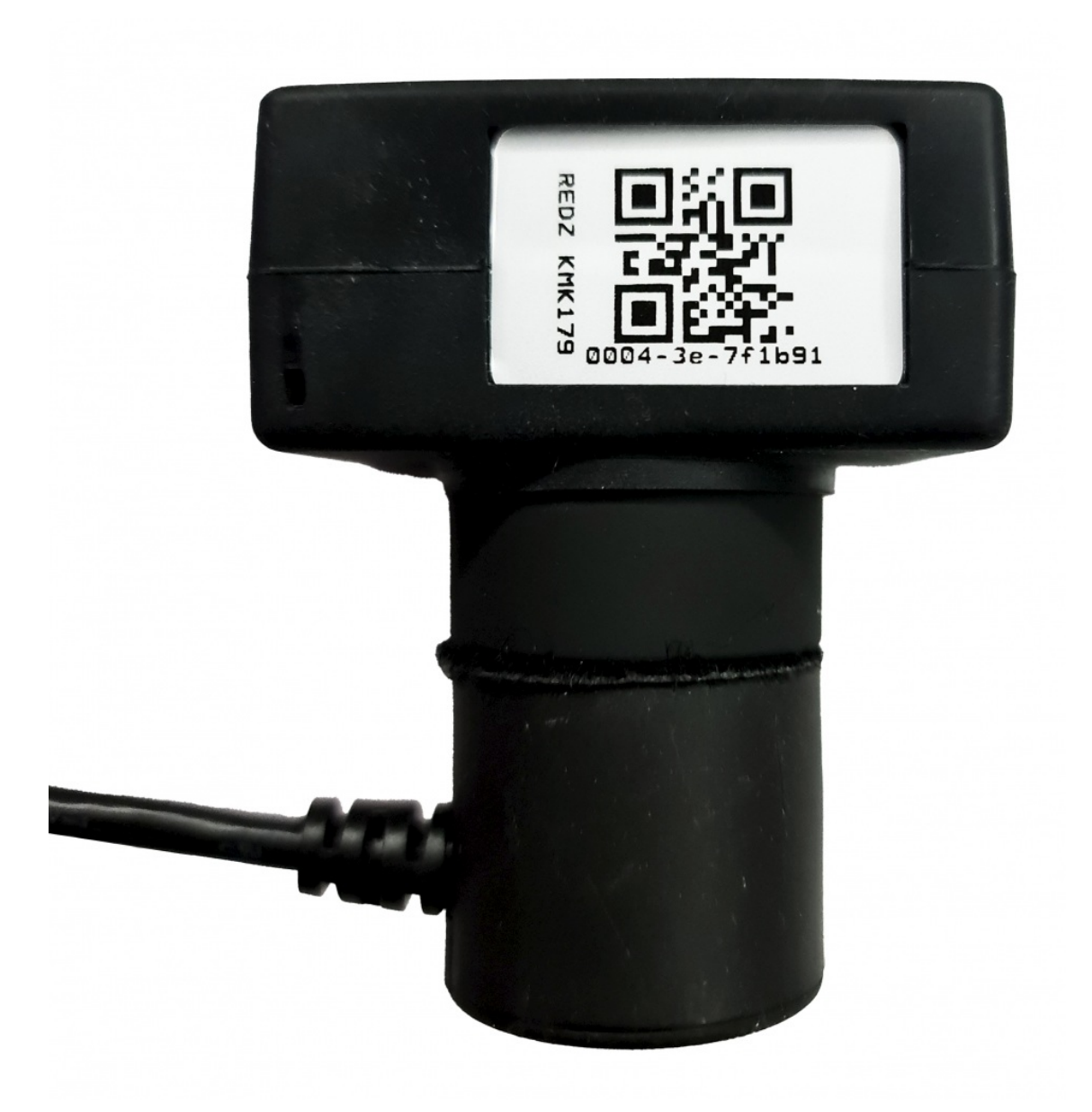

#### **Steps for Preparation**

- 1. Connect the USB optical probe to PC and detect the COM port
- 2. Set WiFi Probe to Mode 3: 9600 8N1 fixed baud rate
- 3. Power On the WiFi probe and place it on top of USB probe as shown in picture
- 4. Open abcZ Software

| Module Sett       | ince                 |                    |              |  |  |
|-------------------|----------------------|--------------------|--------------|--|--|
| mware Module Sett | ligs                 |                    |              |  |  |
|                   | Wireless COM Port    | © KMK119 @ KMK179  |              |  |  |
| ( မှိန်မှ         | COM10 ~              | © KMK118           | Ū.           |  |  |
|                   | Serial Port and Baud | O BTM 162 RESPONSE |              |  |  |
|                   | COM10 ~              | BTM162 NO RESPONSE |              |  |  |
|                   | 9600 ~               | O BT43H RESPONSE   |              |  |  |
| Enter Config Mode | 8N1 ~                | WF52 RESPONSE      | Can COM Data |  |  |
|                   |                      |                    | See COM Pons |  |  |
|                   |                      |                    | See COM Pons |  |  |

#### Steps for Configuration

- Select USB probe com port and make sure with baud and data type settings: 9600 8N1
- 2. Select probe type "KMK179"
- 3. Select "WF52 Response"
- 4. Click "Enter Config Mode"
- abcZ software will try to enter config mdoe through USB probe and it will show available settings

| mware Module Sett                                                                                                    | ings                                                                                                    |                       |               |  |
|----------------------------------------------------------------------------------------------------|----------------------------------------------------------------------------------------------------|-----------------------|---------------|--|
|                                                                                                    | Wireless COM Port                                                                                                    | O KMK119 @ KMK179     |               |  |
| ሳተ                                                                                                    | COM10 V                                                                                                    | O KMK118              | 11            |  |
| IŸÌ                                                                                                    |                                                                                                    |                       |               |  |
|                                                                                                    | Senal Port and Baud                                                                                                    | O BTM 162 RESPONSE    |               |  |
|                                                                                                    | COM10 ~                                                                                                    | O BTM 162 NO RESPONSE |               |  |
|                                                                                                    | 9600 ~                                                                                                    | BT43H RESPONSE        |               |  |
| Enter Config Mode                                                                                                    | 8N1 ~                                                                                                    | WF52 RESPONSE         | See COM Ports |  |
|                                                                                                    |                                                                                                    |                       |               |  |
| uccessfull Connection t<br>reak Sequence has be<br>ommand Mode entered<br>IART -> AT-WF -Comm<br>lac Addres Query has b                                                                                                    | onnection.<br>to Serial Interface UART<br>en sent<br>andMode-<br>een sent                                                                                                    |                       |               |  |
| uccessful Connection 1<br>reak Sequence has be<br>ommand Mode entered<br>IART -> AT-WF -Comma<br>lac Addres Query has b<br>lac Addres:<br>IART -> var3 MAC_ADI<br>alid values are: example<br>evice Name Query has<br>evice Name:<br>IART -> var2 DeviceNa<br>alid values are: Any alp<br>HCP Mode Query has I<br>HCP Mode:<br>ART -> var4 DHCPMod<br>alid values are: true, fal | onnection.<br>to Serial Interface UART<br>en sent<br>andMode-<br>een sent<br>DR = 00043e7/1b91<br>e - 00043e241172<br>been sent<br>me = KMK179 00043e-<br>hanumeric character str<br>been sent<br>de = true<br>se, 1, or 0<br>en sent | 77 1b91<br>ng         |               |  |

| ١                    | WF52 Wifi           |                                |           |   |
|----------------------|---------------------|--------------------------------|-----------|---|
| abcZ                 | Device Details      |                                |           | × |
| ware                 | MAC Address         | 00043e7f1b91                   |           |   |
| indic                | Device Name         | KMK179 00043e-771b91           |           |   |
| Å                    | Network Settings    |                                |           |   |
|                      | DHCP Client         | Disabled 🗸                     |           |   |
|                      | IP Address          | 192.168.1.50                   |           |   |
|                      | Netmask             | 255.255.255.0                  |           |   |
| Enter Cr             | Gateway             | 192.168.1.1                    |           |   |
| Dittor of            | DNS Mode            | IP v                           |           |   |
|                      | DNS Domain Name     | 8.8.8.8                        |           |   |
| o Join Q             | Wireless Settings   |                                |           |   |
| RT -> va             | SSID                | ZT_LAB                         |           |   |
| retagel              | Pass Phrase         | 123456789                      |           |   |
| rotocol:             | Authentication Type | WPA2-PSK 🗸                     |           |   |
| values               | Device Mode         | STA 🗸                          |           |   |
| IP Add<br>IP Add     |                     | • Auto Join ON O Auto Join OFF |           |   |
| values               | Gateway Settings    |                                |           |   |
| t Port Q<br>t Port:  | IP Protocol         | TCP Server                     |           |   |
| RT -> va<br>d values | Host IP Address     | 192.168.0.10                   | Make BEDZ |   |
| al Port C            | Host Port           | 2015                           |           |   |
| al Port:L            | Local Port          | 2015                           |           |   |
| / Values             |                     |                                |           |   |
|                      |                     | WRITE NEW VALUES               |           |   |
|                      |                     | THILE HEIT TALOED              |           |   |

**NOTE:** Device will be ready for configuration once the settings page opened

#### **Device Settings**

1. Network Settings:

Select "Disabled" in DHCP Client to give a static lp to device and enter local IP settings

2. Wireless Settings:

Enter SSID name, password and AUthentication type

Device mode will be "STA" for standard operation and "Auto Join ON"

should be selected for auto WiFi connection

3. Gateway Settings:

Device will be in "TC Server" Mode and will listen connections over

"Local Port" which is 2015 in default

#### ٢

**NOTE:** Click "Write New Values" when all settings are done. New settings will be written and device will restart. User can manually restart device as well.

After all settings done, user may monitor status of connection with RealTerm ( free open source terminal) software.

(USB probe is still connected to PC and WiFi probe is still on top of it and set to Mode 3, no change untill now with hardware and software setup)

| Participation RealTerm: Serial Capture Program 2.0.0.70                                                                                                    |                                                                                                    | – 🗆 X                                                                                                    |
|----------------------------------------------------------------------------------------------------|----------------------------------------------------------------------------------------------------|----------------------------------------------------------------------------------------------------|
| AT-WF -CommandMode-084F<br>AT-WF MACaddress 00043e7f1b91084F<br>Auto Join084F<br>54:d0:b4:03:35:4c -64 dBm 2412<br>STA: Start to connect AP084F<br>AT-WF JoinOK [ZT_LAB]084F<br>AT-WF Set default ip:192.168.1.50084F<br>AT-WF StartTCPServer084F | ZT_LAB                                                                                                    | EWPA2-PSK-CCMP 10RLF                                                                                                    |
|                                                                                                    |                                                                                                    |                                                                                                    |
|                                                                                                    |                                                                                                    |                                                                                                    |
| Display Port Capture Pins Send Echo Port I                                                                                                    | 2C   12C-2   12CMisc   Misc                                                                                                    | In Clear Freeze ?                                                                                                    |
| Baud    9600    ▼ Port    10    ▼      Parity    Data Bits    Stop Bits    ●    1 bit    2 bits      © None    © 8 bits    © 1 bit    © 2 bits    ●      © Odd    © 7 bits    ●    ●    ●      © Mark    © 6 bits    © 0 TR/DSR © RS485-rts       | Open    Spy    ✓ Change      Software Flow Control    Receive Xon Char:    17      Transmit Xoff Char:    19      Winsock is:    C Raw      C Raw    T relnet | Status        Disconnect        RXD (2)        TXD (3)        CTS (8)        DCD (1)        DSR (6)        Ring (9)        BREAK |
|                                                                                                    | Char Count:502                                                                                                    | CPS:0 Port: 10 9600 8N1 None                                                                                                    |

**NOTE:** "Link" LED will blink slowly when the probe is connected to WiFi network. Now the probe is ready to use and user can read meter over WiFi probe with defined TCP IP and TCP port.

#### ٢

**NOTE:** Please do not forget to set switch settings to desired position before using the probe in normal operation and after configuration.

Here is example reading via ZR Software with IP: 192.68.1.50 and port 2015

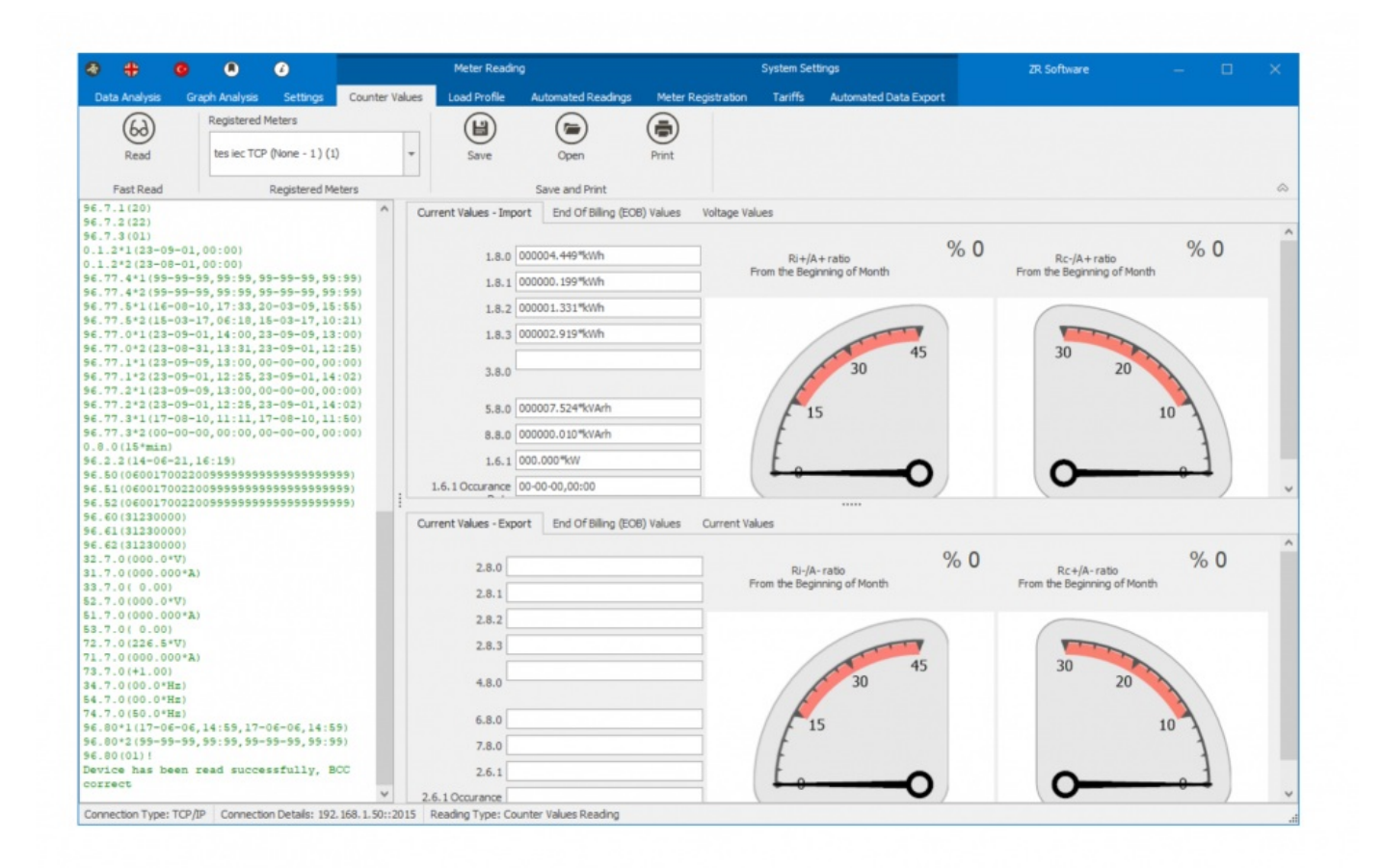

## 6. Testing Command Mode

User can test Command mode of the probe with a terminal program. User should set the switch position to Mode 4 and power up probe before start testing.

In this example RealTerm (free open source terminal) software has been used. Open terminal, enter TCP/IP and port of probe and click connect. **NOTE:** Connection is available only after the WiFi connection is established ("Link" LED will blink slowly)

"Link" LED will turn ON continuously once the program connected to probe. Then user can communicate with the probe using different commands via terminal program.

For example to read battery voltage of the probe user can send following byte Array to probe:

0xFE 0xFE 0x42 0x4C 0x55 0x45 0x30 0x38 0x4E 0x31 0xA1 0xFF

Copy and paste this command to terminal and click "Send Numbers", Probe will answer with battery voltage in mV.

#### ٢

**NOTE:** Command byte is last byte before 0xFF. Other bytes are fixed and do not change. To query the battery voltage, the command byte should be 0xA1.

| Pa RealTerm: Serial Capture Program 2.0.0.70                                                                                                    | _          |                                                                                                | <  |
|----------------------------------------------------------------------------------------------------|------------|------------------------------------------------------------------------------------------------|----|
| Disolay Port Capture Pins Send Echo Port 12C 12C-2 12CMise Mise 1                                                                                                    | Clear      | Freeze ?                                                                                       |    |
| ØxFE ØxFE Øx42 Øx4C Øx55 Øx45     Send Numbers    Send ASCII    +CR    +CR    +LF      O ^C LF Repeats 1    Send Numbers    Send ASCII    +LF    Send ASCII    +LF      Dump File to Port    Literal    Strip Spaces    +crc    SMBUS 8 |            | Status<br>Connecte<br>RXD (2)<br>TXD (3)<br>CTS (8)<br>DCD (1)<br>DSR (6)<br>Ring (9)<br>BREAK | be |
| Char Count:10 CPS:0                                                                                                    | Port: 192. | Error                                                                                          |    |